## P89C51RD2 WINISP 使用说明

- 一、PHILIPS 公司的 P89C51RD2 具有并行可编程 64KB 非易失性存储器,并可实现对器件串行 在系统编程(ISP)和在应用中编程(IAP)。片内 ROM 中,固化有默认的加载程序, 允许 ISP 通过 UART 将程序代码装入 FLASH 存储器中,而 FLASH 代码中则不需要加载程 序,本实验套件就是实现 ISP 功能。
- 二、P89C51RD2 器件的一个机器周期由 6 个时钟周期组成,因此运行速度是 80C51 的 2 倍,
   一个 OTP 配置位可让用户选择传统的 12 时钟周期,该器件是 8051 的派生器件,指令系统和 80C51 完全相同,除此以外,还有许多新增加功能如下:
  - 1、 6个时钟和 12个时钟两种模式;
  - 2、双DPTR指针;
  - 3、增加看门狗定时器;
  - 4、提供 BOOT ROM 固化,实现 ISP 和 ZAP 下载程序;
  - 5、新增四个 I/O 都有复用功能;
  - 6、支持上、下沿捕捉 PWM 输出,自动+1/-1 重装计数器;
  - 7、增加片内 16BIT 寻址的 EEPROM 和 1KB RAM。
- 三、WINISP 简单说明

在进行 WINISP 之前,先说明一个问题:

P89C51RD2 有两个特殊功能 FLASH 寄存器: BOOT VECTOR 和 STATUS BYTE。在复位 下降沿, P89C51RD2 检查 STATUS BYTE 中内容,如果为0,则转向 0000H 地址开始执行 程序,用户应用代码的正常起始地址。如果 STATUS BYTE 不为0,则将 BOOT VECTOR 的值作为程序计数器的高位字节,而低位字节为00。对 FLASH 进行擦除后,必须对它们 重新编程。上面这点在使用 WINISP 时请特别注意。

- 四、 软件操作
  - 请依照一般软件安装步骤安装此烧录软件 先打开当前光驱下 Winisp 文件夹。 执行该资料夹内的 Setup.exe。 依照图面指示安装其余步骤。
  - 2. 把 JUMP 短路到 (2-3), 连接串口和电源。

3. 运行 WINISP 软件, 如图所示:

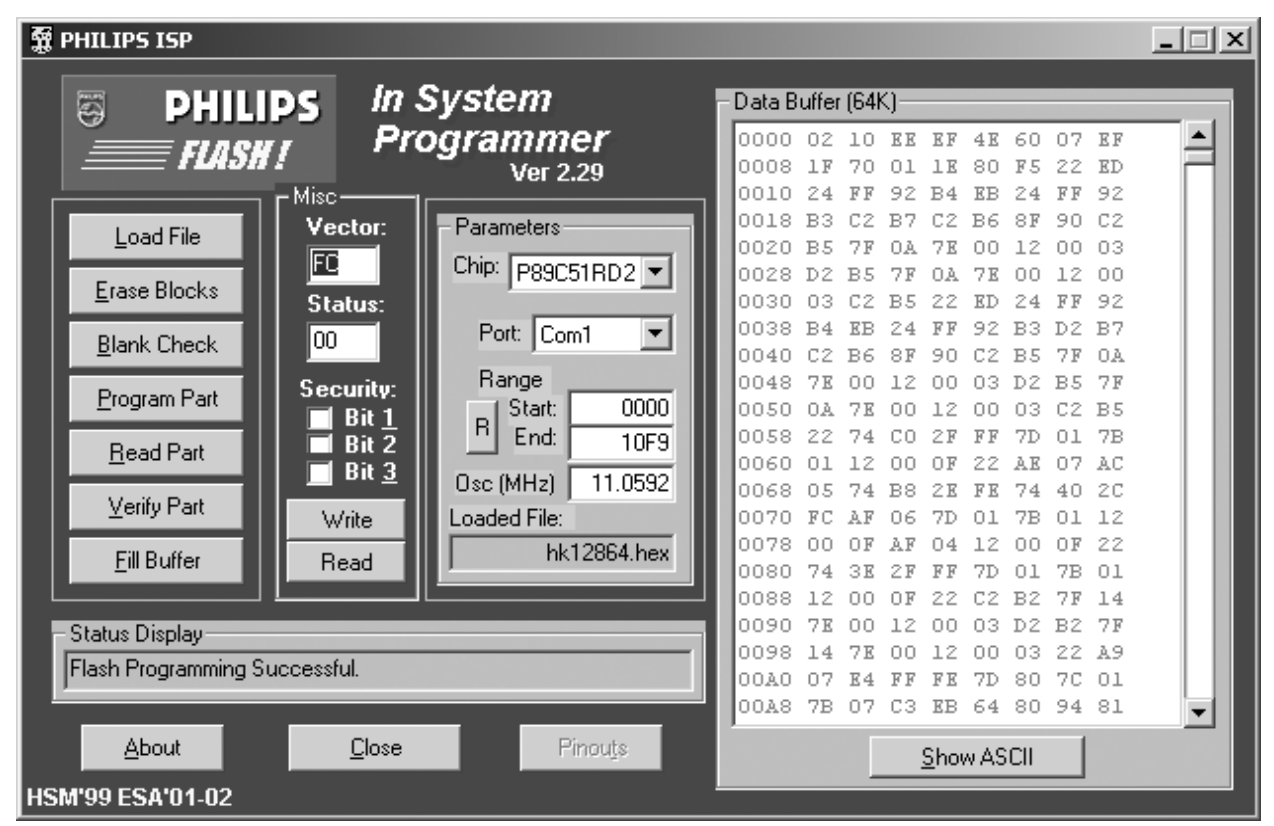

5. 先选择所要烧录的 IC 型号

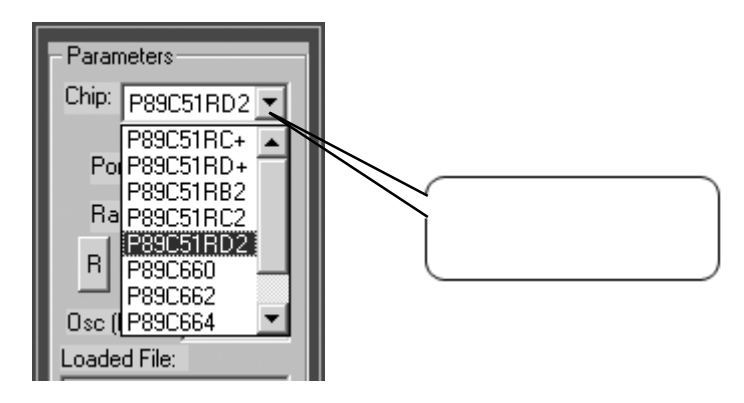

6. 选择通讯连接口,但只有实际上可用的连接口才会显示

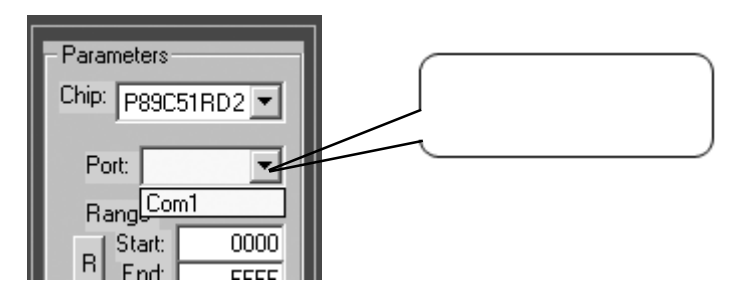

7. 输入待烧录 IC 的石英晶振频率,如下例为 11.0592MHz

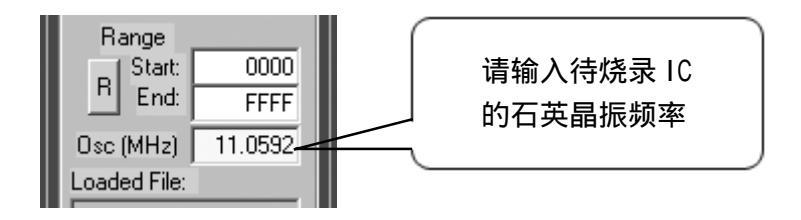

8. 输入晶片状态设定值 =00,只有在该 IC 第一次烧录时才需要设定,第二次以后烧录就不需要设定了。

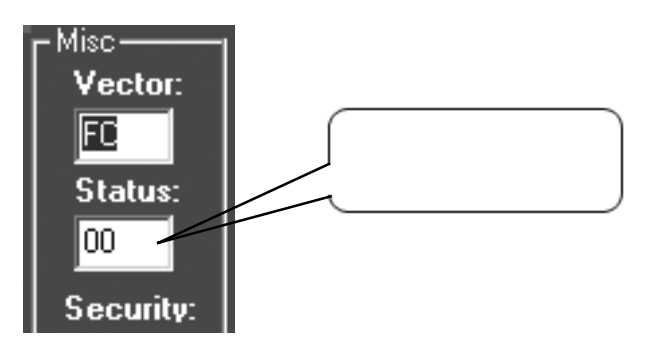

9. 点选 Write 命令按钮,以烧录晶片状态设定值

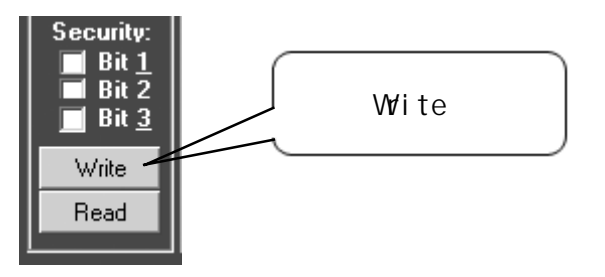

10. 询问确认对话框:是否确认要写入?当然点击"是"按钮。

| Status Byte Change Confirmation                                            | ×   |
|----------------------------------------------------------------------------|-----|
| The Status Byte will be ERASED and Programmed to<br>Is this Value Correct? | 00h |
|                                                                            |     |

11. 如果烧录正确将出现一列讯息,否则可能是电路板硬件有问题(12V电源不足、RS232动作 不正常、连接埠设定错误、RS232连接错误等)。

| - Status Display           | 烧录正确讯息 |  |
|----------------------------|--------|--|
| Boot Vector Programmed OK! |        |  |

## 12. 点选载入档案命令钮

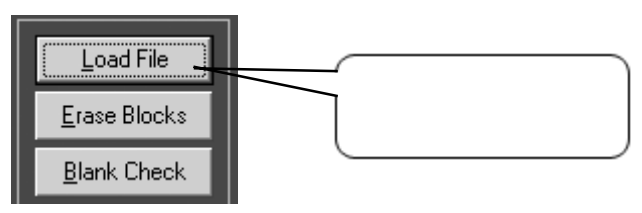

13. 载入欲烧录的档案,必须是烧录格式档(Intel Hex Format)

| Open Intel Hex Fi                                                  | ile                                                         |                                                        | <u>? ×</u>   |
|--------------------------------------------------------------------|-------------------------------------------------------------|--------------------------------------------------------|--------------|
| 查找范围(I):                                                           | 🔄 demo_12864                                                |                                                        |              |
| ●<br>一<br>一<br>一<br>一<br>一<br>一<br>一<br>一<br>一<br>一<br>一<br>一<br>一 | ☐ Icdwm1602<br>■ hk12864<br>■ TIME0<br>文件名 (图):<br>文件名 (图): | 载入欲烧录的档案<br>hk12864 ▼ Hex files (*. hex) ▼ U只读方式打开 (g) | 打开 (0)<br>取消 |
|                                                                    |                                                             |                                                        | 1.           |

14. 点选擦除 P89C51 区块记忆命令钮

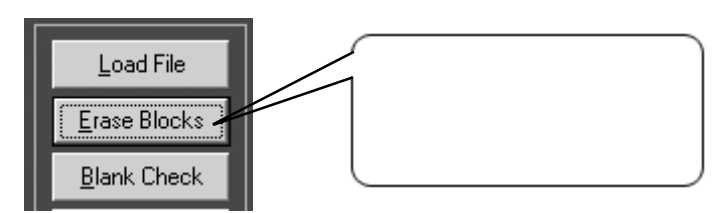

15. 点选 0 的地方以清除 0-8KB 程式区内容,然后再点选 ERASE 命令钮,以清除该区。

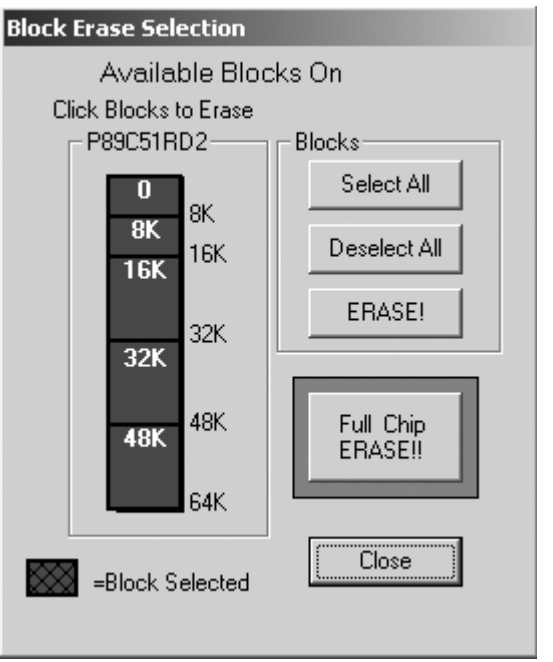

16. 如果清除成功,则将在状态显示区(Status Display)显示下列:

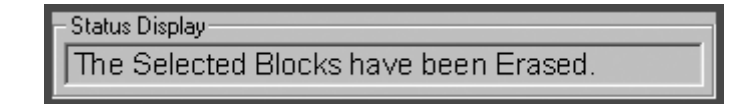

若无法清除,请关闭8051电源2秒钟后再开启,若再无法清除查其他相关电路。

17. 点选烧录 P89C51RD+ 按钮,用以烧录档案

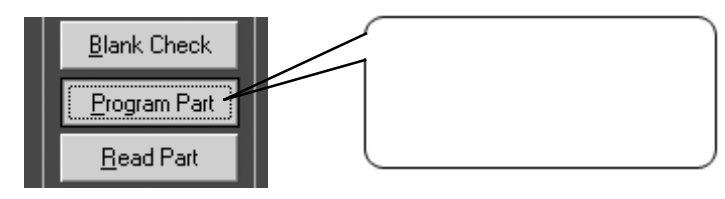

18. 烧录成功讯息

| Status Display                |  |
|-------------------------------|--|
| Flash Programming Successful. |  |

- 19. 如果需要加密烧录者,可以在点选画面中的Security bit1 bit2 然后点选Write 命令钮, 以达到不同的加密等级。
- 20. 正确完成以上步骤,把JUMP 短路到1-2 脚,再重新 REST,这时就可以运行用户程序了。

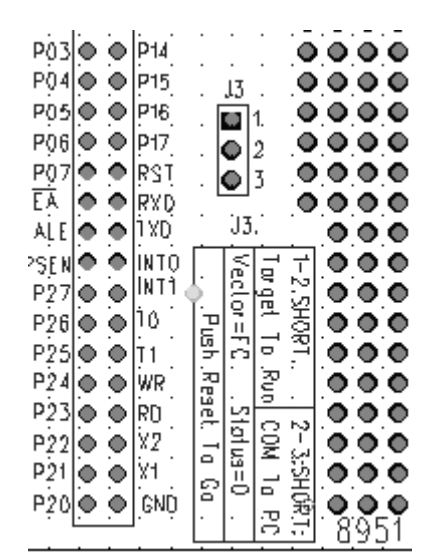

## 注意:

在烧发完成后,再LOAD一次VECTOR和STATUS,它们分别为FC,00。

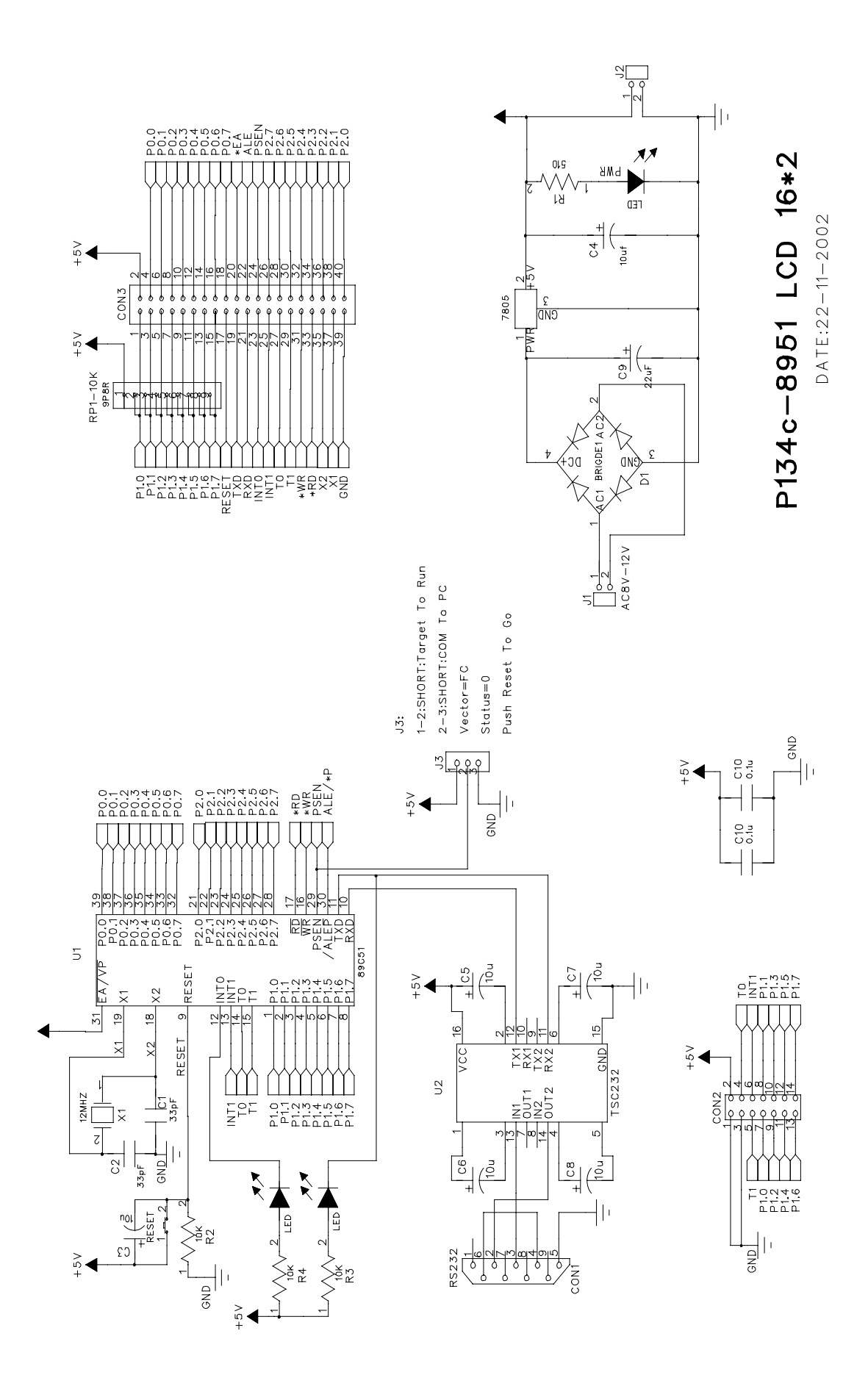

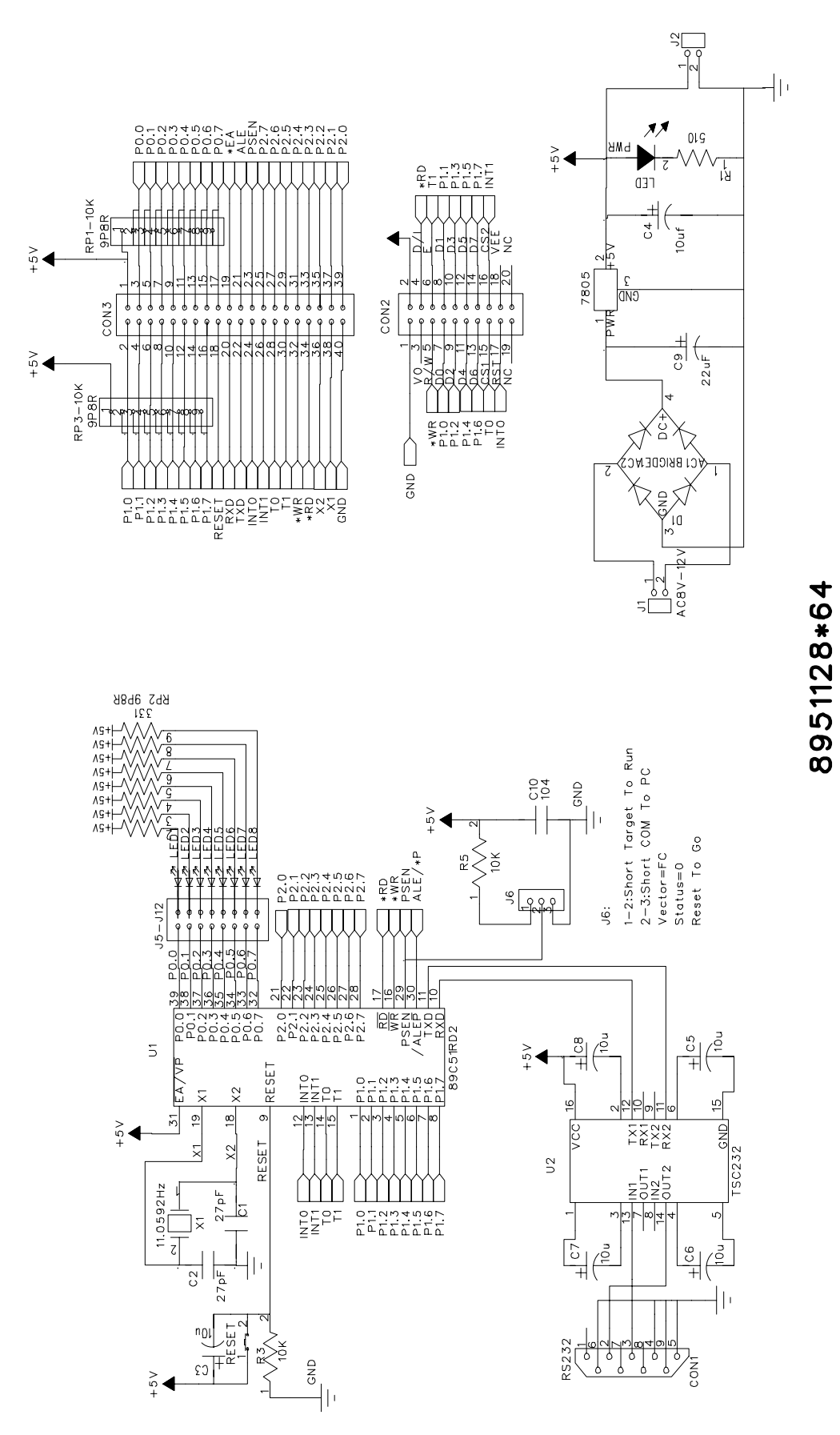

## P173d07112002